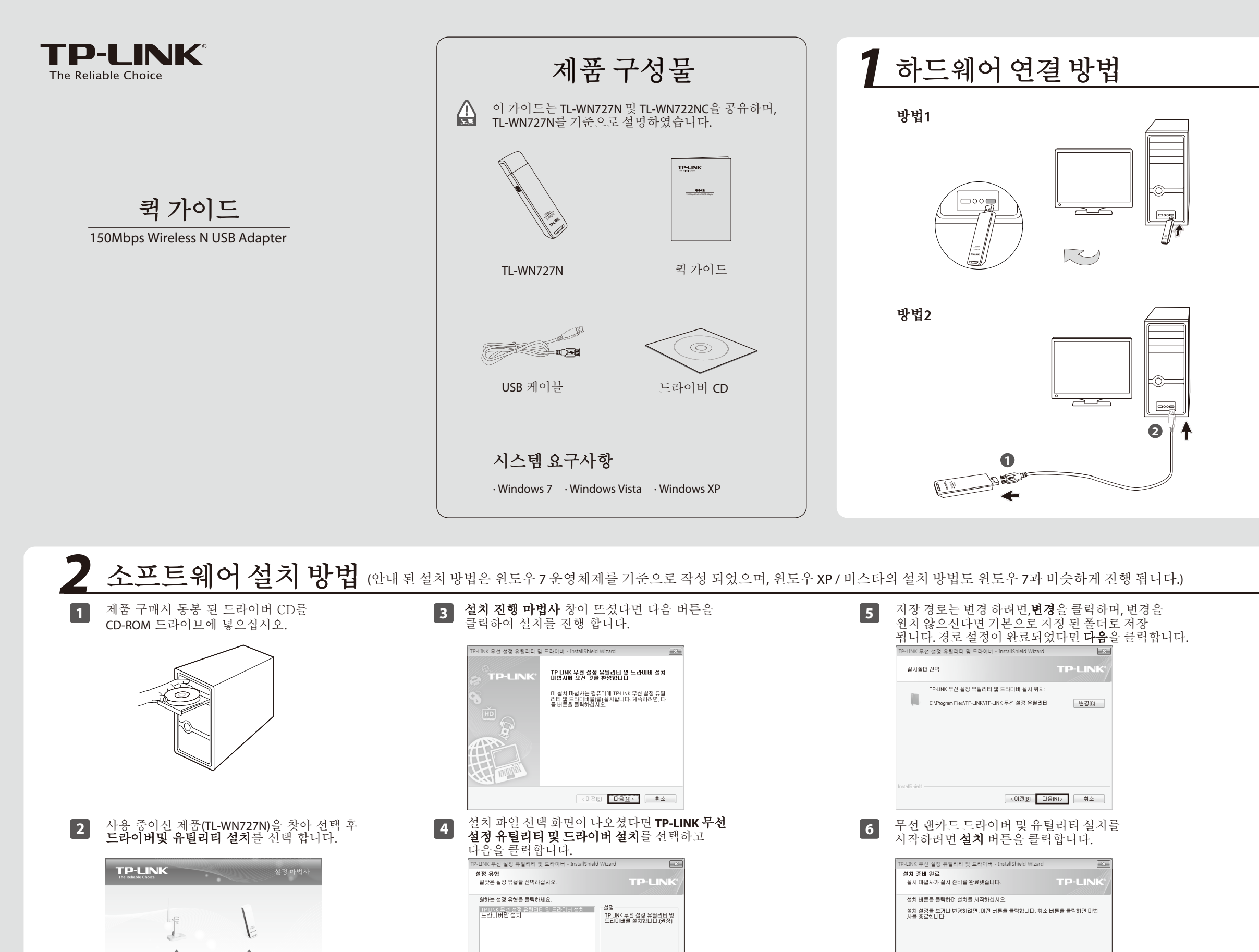

< 이전(B) [다음(N)> 취소

7106504115

무선 랜카드가 연결되어 있는 상태에서 **새 하드웨어** 검색 마법사가 실행될 경우 취소를 클릭하여주십시오.

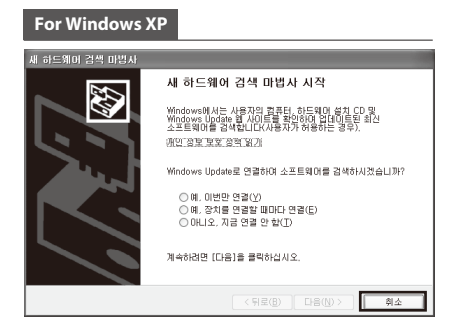

## For Windows Vista

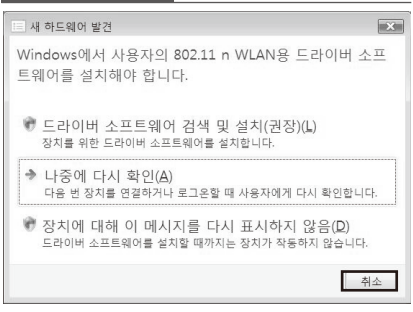

드라이버와 유틸리티 설치 시간은 1~2분 정도 소요될 수 있습니다.

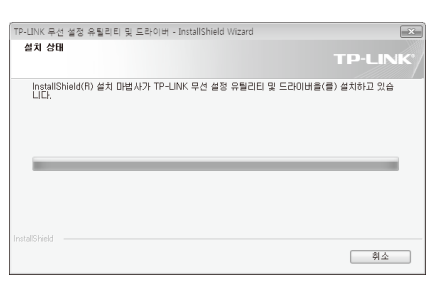

| 8           |         |
|-------------|---------|
| <b>(•</b> ) | <br>. • |
|             | r.      |
|             |         |

< 이전(B) 설치(I) 취소

다음 화면과 같이 완료 화면이 나오셨다면 **종료** 버튼을 클릭하여 설치를 완료 합니다.

| TP-LINK 무선 설정 유틸리티 등 | 및 드라이버 - InstallShield Wizard                            |
|----------------------|----------------------------------------------------------|
|                      | 설치 마법사 완료                                                |
| ₽ TP-LINK            | 설치 마법사가 모든 설치를 완료 하였습니다. 마법사를<br>마치려면 중료 버튼을 선택 하며 주십시요. |
|                      |                                                          |
|                      |                                                          |
|                      | < 미전(B) 종료 취소                                            |

## 3무선네트워크 연결방법 (공유기와 무선 WPS 동작을 사용하여 연결 할 경우 별도의 연결과정없이 빠르게 무선네트워크에 연결할수 있습니다. WPS/QSS 보안을 사용하는 사용자는 부록 설정 페이지로 이동하여 주십시오.)

드라이버/유틸리티 설치가 완료 되면 구성 화면이 바탕화면에 나타납니다. 1

|                   |          |                     | 100       |      |
|-------------------|----------|---------------------|-----------|------|
| 상태 V              | VPS 네트워크 | 크 프로파일              | 고급        |      |
| 네트워크 이름(SSIE      | ) –      | 보얀 🔻                | 채널 🔻      | 신호 포 |
| TP-LINK_Network   | <b>a</b> | WPA/WPA2-Personal   | 4 (2.4G)  | all  |
| TP-LINK_137B00    | Đ        | WPA/WPA2-Enterprise | 11 (2.4G) | at!  |
|                   | Ê.       | WPA/WPA2-Personal   | 1 (2.4G)  |      |
| TP-LINK_4234CC    | <b>a</b> | WPA/WPA2-Personal   | 1 (2.4G)  | att  |
| AC910             | Đ        | WPA-Personal        | 9 (2.4G)  | att  |
| TP-LINK_2.4GHz_49 | 0006     | WPA/WPA2-Personal   | 6 (2.4G)  | att  |
| TP-LINK_011000    | â        | WPA/WPA2-Personal   | 11 (2.4G) | att  |
| Схххх             |          | 없음                  | 4 (2.4G)  | at!  |

🐖 아이콘이 윈도우 우측 하단 모음창에 표시 되었다면 설치가 정상적으로 완료 된 상태로 아이콘을 더블 클릭하여 유틸리티를 실행 할 수 있습니다.

네트워크 메뉴를 클릭하여 사용 할 수 있는 무선 네트워크 2 목록을 검색 합니다. 무선 네트워크 신호가 검색 되었다면 연결 할 무선 네트워크 SSID(예:TP-LINK\_Network)을 선택 후 연결 버튼을 클릭 합니다.

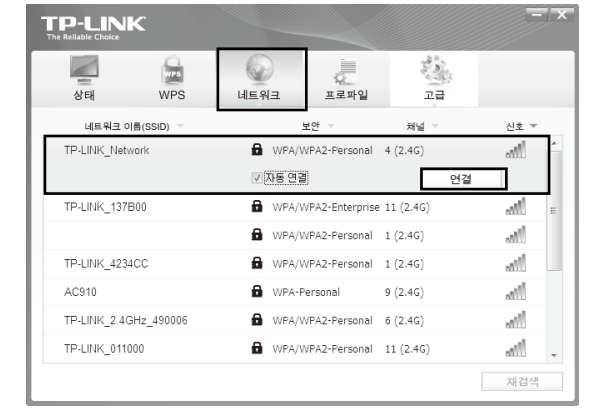

예시로 안내 된 무선 보안이 설정 된 신호와의 연결 노트 방법은 WPA/WPA2-Personal 형식을 기준으로 작성 되었습니다.

WPA/WPA2-Enterprise 보안을 사용하는 사용자는 드라이버 CD에 안내 된 설명서를 참조하여 연결을 진행해주십시오.

무선 네트워크에 보안이 설정 되어있지 않은 경우 바로 3 무선 신호와의 연결이 진행되며, 무선 보안이 설정 되어있는 경우 보안 키(비밀번호) 입력 칸이 화면에 나오며, 무선 비밀번호를 올바르게 입력 후 확인을 눌러주십시오.

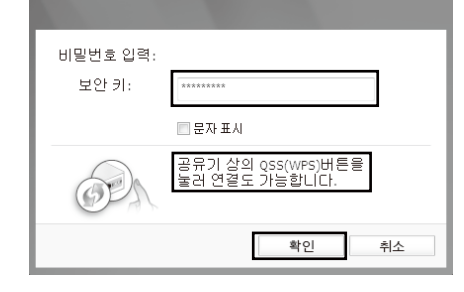

공유기와 WPS(QSS) 보안을 이용하여 무선 네트워크 연결을 진행 할 경우 별도의 비밀번호 입력없이 공유 기에 WPS 버튼만 이용하여 연결을 진행해주시면 됩니다.

## 부록: WPS로 무선 연결 방법

사용 중이신 공유기에서 WPS(OSS) 무선 보안 방식을 지원하고 있는 경우 WPS 버튼을 이용하여 무선 연결을 진행할 수 있습니다.

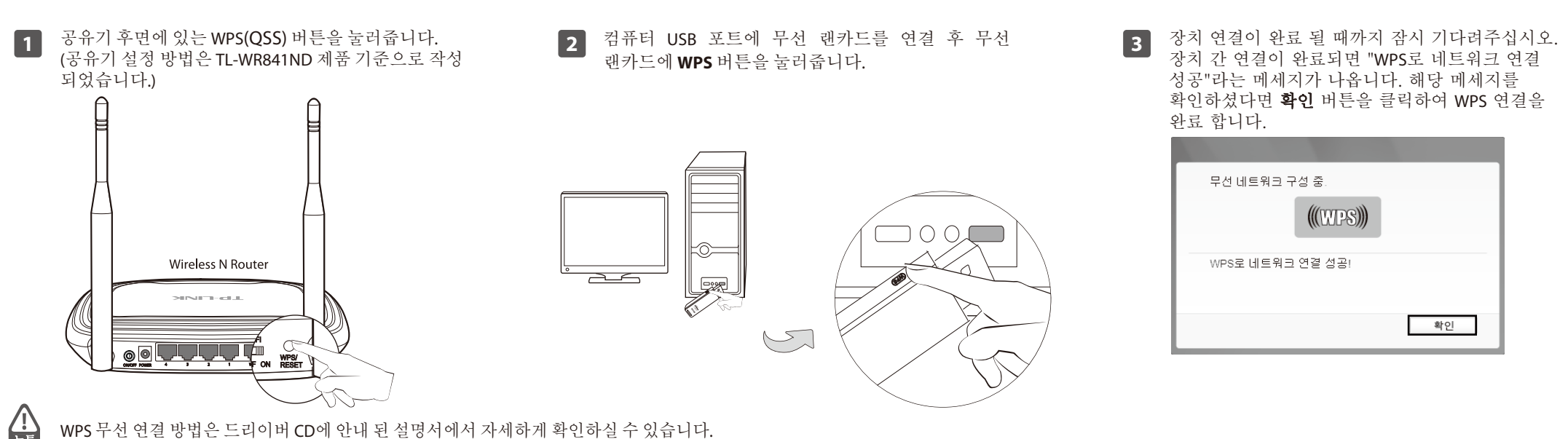

4

다음 화면과 같이 나오셨다면 정상적으로 무선 네트워크에 연결이 완료 되셨습니다. 이제 닫기 버튼을 눌러 창을 닫아주신 후 자유로운 무선 인터넷을 사용하실 수 있습니다.

|              |                  | _       |
|--------------|------------------|---------|
| Connected to | TD LTNK Naturali |         |
| Connected to | IP-LINK_Network  |         |
|              |                  |         |
|              |                  |         |
|              |                  |         |
|              |                  |         |
|              |                  |         |
|              |                  | <br>글기  |
| 1            |                  |         |
| 1-1-1-11     |                  | 0 1 - 1 |

5

연결 된 무선 네트워크 상세 정보는 유틸리티 **상태** 메뉴에서 확인할 수 있습니다.

| lable Choice | 0        | 0                 |        | ಕು      |
|--------------|----------|-------------------|--------|---------|
| ४ म          | WPS      | 네트워크              | 프로파일   | 고급      |
|              |          |                   |        |         |
| 프로파일 (       | 이름:      | TP-LINK_Network   |        |         |
| 네트워크(        | 이름(SSID) | TP-LINK_Network   |        |         |
| 네트워크         | 타입       | Infrastructure    | 연결 속도: | 150Mbps |
| 채널:          |          | 4 (2.4G)          | 암호화 타입 | AES     |
| AP MAC:      |          | 94-0C-6D-2F-3C-BE | 무선 모드: | 802.11n |
| IP 주소:       |          | 192.168.1.110     |        |         |
| 시중 간도        |          |                   |        | 100% 무수 |

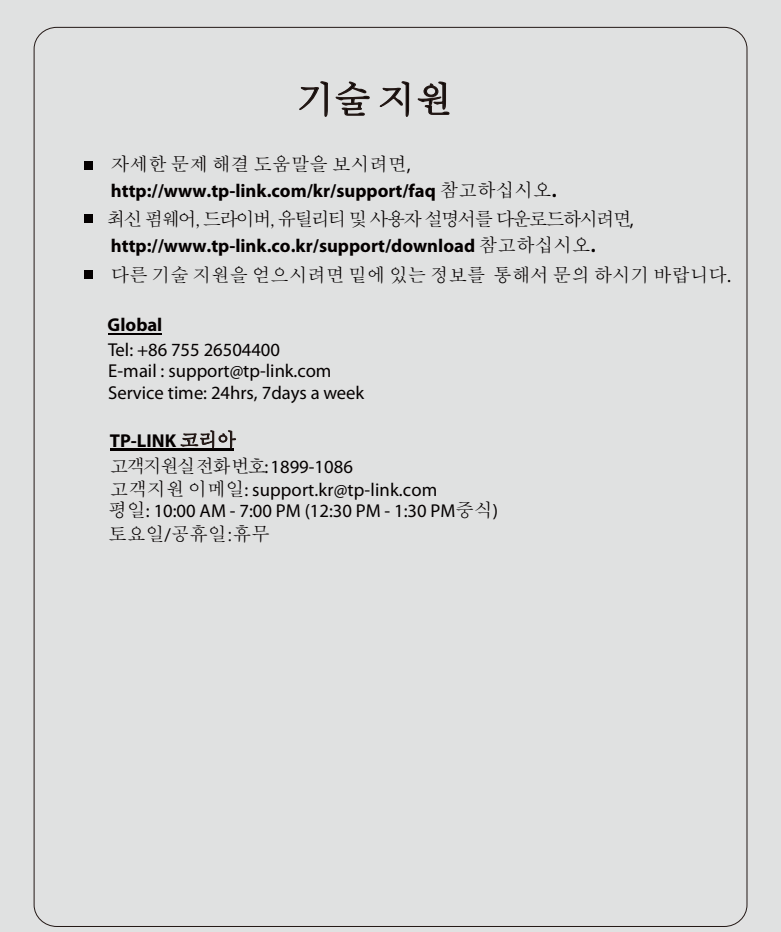

**TP-LINK TECHNOLOGIES CO., LTD.** 

www.tp-link.com